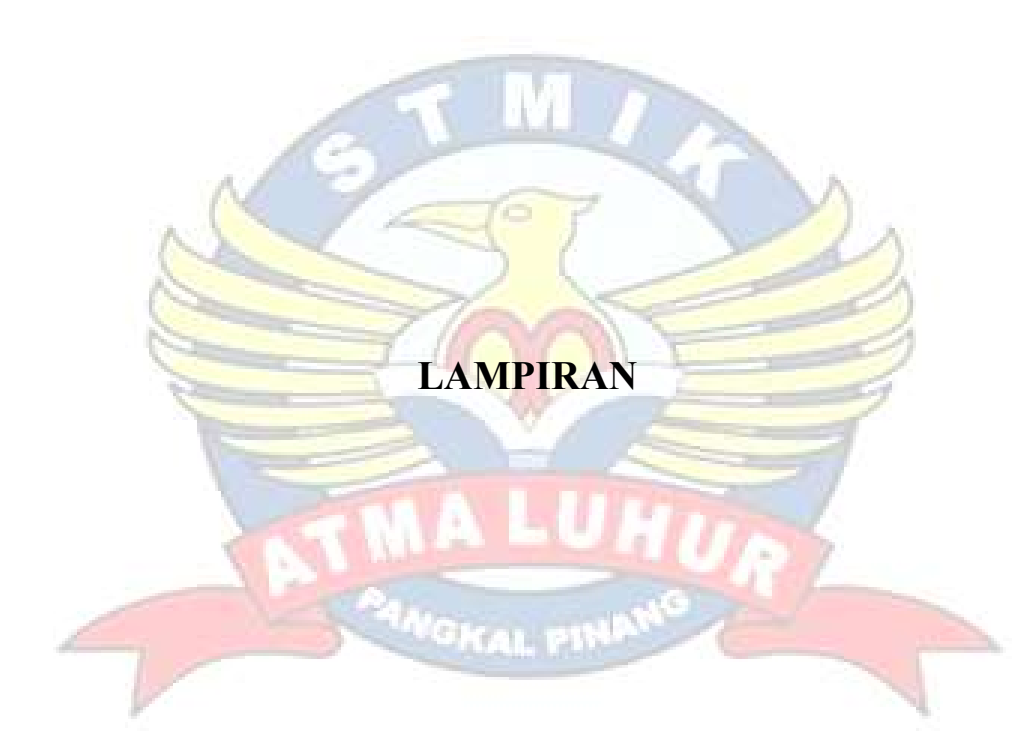

| Halaman   | Pengujian                                       | Berhasil | Gagal |
|-----------|-------------------------------------------------|----------|-------|
| Menu      | 1.Saat Pengguna membuka aplikasi, akan tampil   | ✓        |       |
| Awal      | menu awal.                                      |          |       |
|           | 2. Terdapat tombol Cek Perangkat Terhubung      |          |       |
|           | pada menu awal.                                 | ✓        |       |
| Cek       | 1.Jika pengguna mengklik tombol Cek Perangkat   | ✓        |       |
| Perangkat | Terhubung,maka sistem akan menampilkan          |          |       |
| Terhubung | perangkat yang terhubung.                       |          |       |
| Icon      | 1.jika pengguna mengklik icon perintah suara,   | ~        |       |
| Perintah  | maka sistem akan meminta sebuah perintah suara. |          |       |
| Suara     | RMA                                             |          |       |

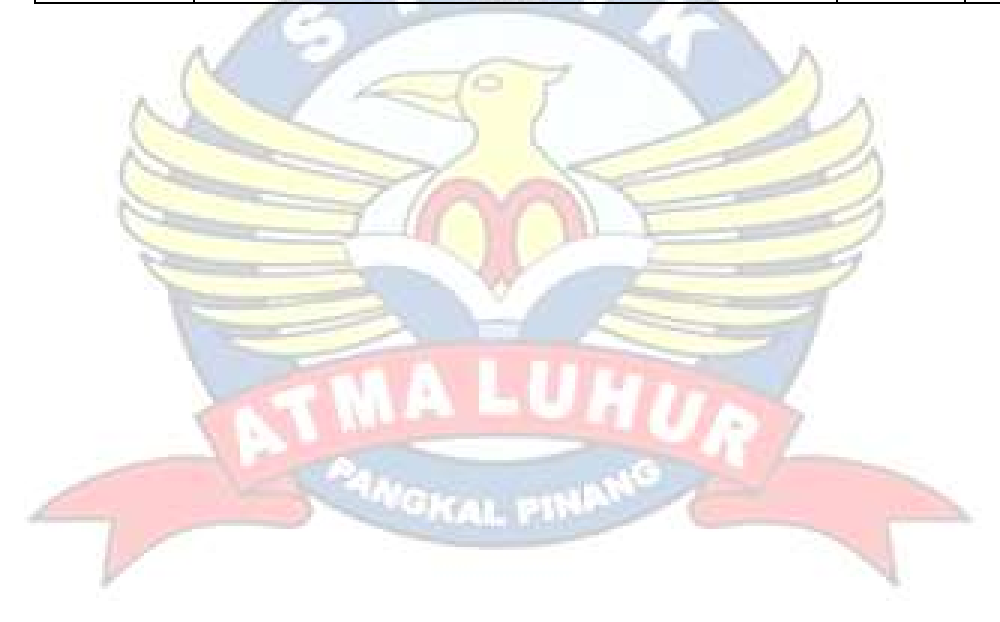

## KARTU KONSULTASI

Genap/Ganjil, Tahun Akademik : 2018/2019

.

NIM

Nama

Jurusan

Semester :

1411500019 Antono

Teknik Informatika

| Judul : Menghidupkan Kendaraan Motor Roda Dua Dengan Perintah<br>Suara Berbasis Mikrokontroler Dan Android<br>Dosen Pembimbing : Benny Wijaya, S.T, M.Kom |                |                                       |                     |  |  |
|----------------------------------------------------------------------------------------------------|----------------|---------------------------------------|---------------------|--|--|
| NO                                                                                                    | Tanggal        | Uraian                                | Paraf<br>Pembimbing |  |  |
| ١                                                                                                    | 16-04-2019     | Jului Skrivsi Zan Bab I               | H                   |  |  |
| 2                                                                                                    | 17-04-2019     | Bab 1                                 | 14                  |  |  |
| 3                                                                                                    | 18 - 04 -2019  | Bas 2 Landason Teori                  | H                   |  |  |
| 4                                                                                                    | 1-3-04-2019    | Barb 2 Ravisi                         | H                   |  |  |
| S                                                                                                    | 23 - 05 - 2019 | Bab 3 Nacto 201091 Penelitian         | H                   |  |  |
| 6                                                                                                    | 31 - 05-2019   | BAN 41 ANDRISS SELEM                  | H                   |  |  |
| 7                                                                                                    | 21 - 06 - 2019 | Rovisi Barb 4                         | H                   |  |  |
| 8                                                                                                    | 28 - 06- 2019  | Bab S day Kesaluruhan Gaporan Seripsi | H                   |  |  |
|                                                                                                    |                |                                       |                     |  |  |
|                                                                                                    |                |                                       |                     |  |  |

Pangkalpinang,02 April 2019 Mengetahui, Pembimbing Skripsi

(Benny Wijaya, S.T, M.Kom) NIDN:0202097902

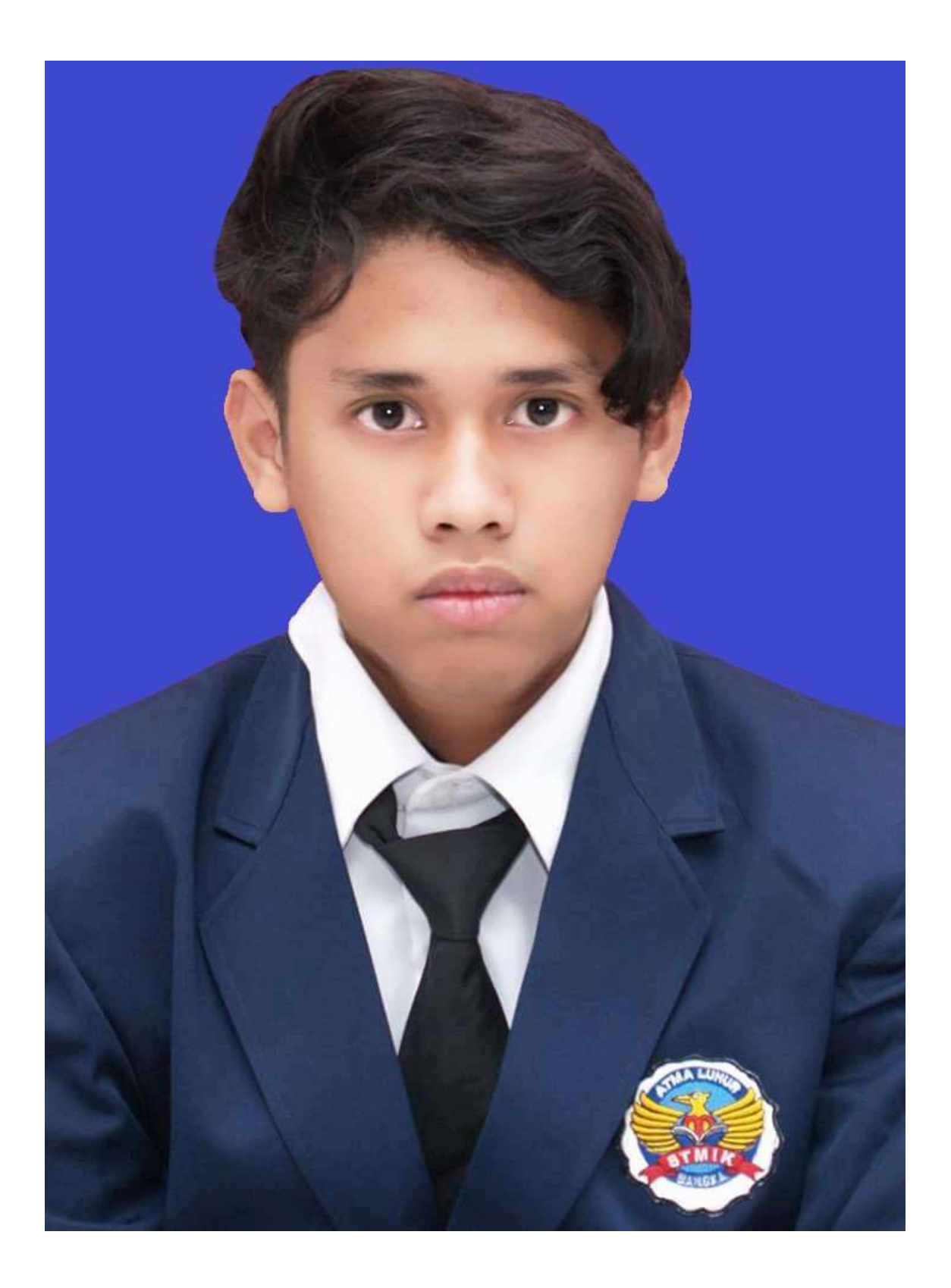

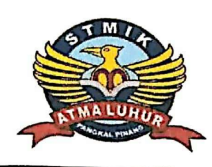

## STMIK ATMA LUHUR PANGKALPINANG Jln. Jend.Sudirman – Selindung Lama Pangkalpinang Propinsi Kepulauan Bangka Belitung

|                                                         | BIODATA PENULIS SKRIPSI                                   |  |  |
|---------------------------------------------------------|-----------------------------------------------------------|--|--|
|                                                         | Pendadaran/lulus Tanggal : 01-07-2019<br>Wisuda Tanggal : |  |  |
| NIM                                                     | : 1411500019                                              |  |  |
| Nama                                                    | : Antono                                                  |  |  |
| Jenis Kelamin                                           | : Pria                                                    |  |  |
| Tempat & Tanggal                                        | lahir : 26 Juli 1995                                      |  |  |
| Status                                                  | : Belum Nikah                                             |  |  |
| Agama                                                   | : Islam                                                   |  |  |
| Program Studi                                           | : Teknik Informatika                                      |  |  |
| Pekerjaan saat mi                                       | : -                                                       |  |  |
| (untuk yg sudah kerja lampirkan surat keterangan kerja) |                                                           |  |  |
| Alamat Rumah Asal                                       | 082278127591                                              |  |  |
| No Telpon / HP                                          | Salimin                                                   |  |  |
| Nama Ayan                                               | Tenti                                                     |  |  |
| Nama Ibu<br>Deleariaan Ayah/Ibu                         | Buruh Harian/Ibu Rumah Tangga                             |  |  |
| Alomat Orang Tua                                        | Melintang Dusun Mapur                                     |  |  |
| Judul Skripsi                                           | : Menghidupkan Kendaraan Motor Roda Dua Dengan            |  |  |
| Judii Diarpor                                           | Perintah Suara Berbasis Mikrokontroler Dan<br>Android     |  |  |
| Dosen Pembimbing                                        | Benny Wijaya, S.T, M.KOM                                  |  |  |

Pangkalpinang, 01 Juli 2019 Penulis

(Antono)

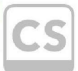

Scanned with CamScanner